Dear LCSA Member,

Thank you for taking the time renew you 2024 club dues online. We have included screenshots of both screens that must be completed as well as a sample copy of the receipt you will receive via your email once you have successfully completed the online renewal process.

If you have not successfully completed the online renewal process, and would like to do so, please follow these **3 steps**:

## Step 1.

Complete this entire form (<u>https://www.shootlcsa.com/membership-renewal</u>) and then click the "**Proceed to Checkout**" button at the bottom of the form.

| **Please be :<br>F                                                                     | sure that you have a st<br>proceeding with the rer                                                                                                    | able internet connection be<br>newal form below.**                                                                                                    | ore                                                                                                    |                                                                                                    |
|----------------------------------------------------------------------------------------|----------------------------------------------------------------------------------------------------|----------------------------------------------------------------------------------------------------|----------------------------------------------------------------------------------------------------|----------------------------------------------------------------------------------------------------|
|                                                                                        |                                                                                                    |                                                                                                    |                                                                                                    |                                                                                                    |
|                                                                                        |                                                                                                    | and the second second sec |                                                                                                    |                                                                                                    |
| CSA Membership                                                                         | Renewal Form                                                                                                    |                                                                                                    |                                                                                                    |                                                                                                    |
| i by Departier 31, 2023 for the 2<br>Membership Renewal (include<br>embership Renewal) | 124 year<br>s a \$4 processing tee)                                                                                                    |                                                                                                    |                                                                                                    |                                                                                                    |
| OTE: after completing the form<br>the next series to PAV and off                       | you must plok on the "Proceed to Ch<br>pathy complete your online renews                                                                                                    | neoned" botton (a) has soliton of this (e-m) are:<br>                                                                                                    | ller eile you payneni                                                                                                    |                                                                                                    |
| mbers                                                                                  |                                                                                                    | Total                                                                                                    | \$0.00                                                                                                    |                                                                                                    |
| SULT<br>renewals?"                                                                     |                                                                                                    |                                                                                                    |                                                                                                    |                                                                                                    |
|                                                                                        | <u>×</u>                                                                                                    |                                                                                                    |                                                                                                    |                                                                                                    |
| mbers                                                                                  |                                                                                                    |                                                                                                    |                                                                                                    |                                                                                                    |
|                                                                                        | Ly Deserved 37, 2015 for the 3<br>Weenferting Reveal (include<br>withership Review)<br>OTE: site: are (bitly the form<br>inter held sortial in PAY are off<br><b>inters</b><br>DOLT<br>reveals? * | Information 20, 200 An Inc. 2022 your<br>Mitterships Research Holders of Agrossments (Hell<br>Mitterships Research Holders of Agrossments (Hell<br>Mitterships Research Holderships Research Holderships Agross<br>Agrossments (Hell Agrossments)<br>mbors<br>Mitters<br>Mitters                                                                                                    | information 1, 2003 Annu 2004 years in the information of the information of the informat | informer in a 1,000 kt in 200 kg men the information in the information in the informatio |

## Step 2.

After clicking on the "**Proceed to Checkout**" button, the payment screen will load. On this screen you will enter your payment information. Please complete this entire form and then click the "**Submit Payment**" button at the bottom of the screen. After clicking this "**Submit Payment**," you will see a thank you message. You will also receive an emailed receipt sent to the email address you entered on the payment screen.

| non for filtra and some                                                                                                    |                                                      |                                                                                                    |   |
|----------------------------------------------------------------------------------------------------|------------------------------------------------------|----------------------------------------------------------------------------------------------------|---|
| Credit Card                                                                                                    |                                                      |                                                                                                    |   |
|                                                                                                    | First forme                                          | Last Warne                                                                                                    |   |
|                                                                                                    | 1254 1254 1256 1254                                  |                                                                                                    |   |
|                                                                                                    | -Oracle Card Number                                  |                                                                                                    |   |
|                                                                                                    | MALTY.                                               |                                                                                                    |   |
|                                                                                                    | Experiation Month? Gue                               | Security Code                                                                                                    |   |
|                                                                                                    |                                                      |                                                                                                    |   |
|                                                                                                    |                                                      |                                                                                                    |   |
| Billing Address                                                                                                    |                                                      |                                                                                                    |   |
|                                                                                                    | Street Address                                       |                                                                                                    |   |
|                                                                                                    |                                                      |                                                                                                    |   |
|                                                                                                    | 05                                                   | Rame / Devicement / Risetters                                                                                                    |   |
|                                                                                                    |                                                      |                                                                                                    |   |
|                                                                                                    | Descrit (The Grade)                                  | A Long to the second second se | × |
|                                                                                                    | POHAT 20 COM                                         | Lintertry                                                                                                    |   |
| and the second second se |                                                      |                                                                                                    |   |
| Shipping Address                                                                                                    | Same as Billing Address                              |                                                                                                    |   |
|                                                                                                    |                                                      |                                                                                                    |   |
| Email Receipt To *                                                                                                    |                                                      |                                                                                                    |   |
|                                                                                                    | A copy of this receipt will be emailed to this adore |                                                                                                    |   |
|                                                                                                    |                                                      |                                                                                                    |   |

## Step 3.

Check your email that you entered on the payment screen in the "**Email Receipt To**" field to verify that you received your receipt of payment for your 2024 club dues.

| Monday October 3, 2023 5:38 PM                                                                                                    |                                                                                                    |
|----------------------------------------------------------------------------------------------------|----------------------------------------------------------------------------------------------------|
| Monday, October 5, 2025 5.58 PM                                                                                                    |                                                                                                    |
| ct: Receipt for 2024 LCSA Membership Re                                                                                                    | enewal Form                                                                                                    |
|                                                                                                    |                                                                                                    |
|                                                                                                    |                                                                                                    |
|                                                                                                    |                                                                                                    |
| LAWRENCE COUNTY<br>SPORTSMEN'S ASS'N                                                                                                    |                                                                                                    |
| 1917-2017                                                                                                    |                                                                                                    |
|                                                                                                    |                                                                                                    |
| 100 VEA PS                                                                                                    |                                                                                                    |
| PENNA                                                                                                    |                                                                                                    |
|                                                                                                    |                                                                                                    |
|                                                                                                    |                                                                                                    |
| Oct 3, 2023                                                                                                    | Transaction ID                                                                                                    |
| 5:37pm                                                                                                    | pt_3LowR0ExmmowG37805M2V#Uc                                                                                                    |
|                                                                                                    |                                                                                                    |
| Receipt for 2024 LCS                                                                                                    | A Membership Renewal Form                                                                                                    |
| Receipt for 2024 LCS<br>Thank you for renewing your LCSA n<br>2024 stickers are available at the clui<br>on the 3rd Tuesday of the month befor                                                      | <b>CA Membership Renewal Form</b><br>nembership for 2024.<br>Ibhouse. They can be picked up, Sundays 9:00am - 3:00pm, o<br>ore or after meetings.                                                                                                    |
| Receipt for 2024 LCS<br>Thank you for renewing your LCSA n<br>2024 stickers are available at the clui<br>on the 3rd Tuesday of the month befor<br>Billing Address                                   | CA Membership Renewal Form<br>membership for 2024.<br>Ibhouse. They can be picked up, Sundays 9:00am - 3:00pm, of<br>ore or after meetings.                                                                                                    |
| Receipt for 2024 LCS<br>Thank you for renewing your LCSA n<br>2024 stickers are available at the clui<br>on the 3rd Tuesday of the month befor<br>Billing Address                                   | CA Membership Renewal Form<br>membership for 2024.<br>Ibhouse. They can be picked up, Sundays 9:00am - 3:00pm, of<br>ore or after meetings.                                                                                                    |
| Receipt for 2024 LCS<br>Thank you for renewing your LCSA n<br>2024 stickers are available at the clui<br>on the 3rd Tuesday of the month befor<br>Billing Address                                   | CA Membership Renewal Form<br>nembership for 2024.<br>Ibhouse. They can be picked up, Sundays 9:00am - 3:00pm, of<br>ore or after meetings.<br>Shipping Address                                                                                                    |
| Receipt for 2024 LCS<br>Thank you for renewing your LCSA n<br>2024 stickers are available at the clui<br>on the 3rd Tuesday of the month befor<br>Billing Address                                   | CA Membership Renewal Form<br>membership for 2024.<br>Ibhouse. They can be picked up, Sundays 9:00am - 3:00pm, of<br>ore or after meetings.<br>Shipping Address                                                                                                    |
| Receipt for 2024 LCS<br>Thank you for renewing your LCSA n<br>2024 stickers are available at the clui<br>on the 3rd Tuesday of the month befor<br>Billing Address<br>Description                    | A Membership Renewal Form nembership for 2024. bhouse. They can be picked up, Sundays 9:00am - 3:00pm, of ore or after meetings. Shipping Address Price                                                                                                    |
| Receipt for 2024 LCS Thank you for renewing your LCSA n 2024 stickers are available at the clu on the 3rd Tuesday of the month befor Billing Address Description Description                        | A Membership Renewal Form nembership for 2024. bhouse. They can be picked up, Sundays 9:00am - 3:00pm, o ore or after meetings.  Shipping Address Price Price Total \$129.00                                                                                                    |
| Receipt for 2024 LCS Thank you for renewing your LCSA n 2024 stickers are available at the clu on the 3rd Tuesday of the month befor Billing Address Description                                    | A Membership Renewal Form nembership for 2024. bbouse. They can be picked up, Sundays 9:00am - 3:00pm, of ore or after meetings.  Shipping Address Price Price Total \$129.00                                                                                                    |
| Receipt for 2024 LCS Thank you for renewing your LCSA m 2024 stickers are available at the clui on the 3rd Tuesday of the month befor Billing Address Description How many ADULT                    | A Membership Renewal Form membership for 2024. bhouse. They can be picked up, Sundays 9:00am - 3:00pm, of ore or after meetings.  Shipping Address Price Price Total \$129.00  share of the second second seco |
| Receipt for 2024 LCS Thank you for renewing your LCSA n 2024 stickers are available at the clu on the 3rd Tuesday of the month befor Billing Address Description How many ADULT                     | A Membership Renewal Form membership for 2024. bhouse. They can be picked up, Sundays 9:00am - 3:00pm, of ore or after meetings.  Shipping Address  Shipping Address  Price Price Total \$129.00  Shipping Address \$129.00                                                                                                    |
| Receipt for 2024 LCS Thank you for renewing your LCSA n 2024 stickers are available at the clu on the 3rd Tuesday of the month befor Billing Address Description How many ADULT Credit Card : ****  | A Membership Renewal Form membership for 2024. bbouse. They can be picked up, Sundays 9:00am - 3:00pm, of ore or after meetings.  Shipping Address  Shipping Address  Price Price Total \$129.00  cbr />membership renewals? \$129.00  Amount Paid : \$129.00                                                                                                    |
| Receipt for 2024 LCS Thank you for renewing your LCSA n 2024 stickers are available at the clui on the 3rd Tuesday of the month befor Billing Address Description How many ADULT Credit Card : **** | A Membership Renewal Form nembership for 2024. bhouse. They can be picked up, Sundays 9:00am - 3:00pm, of ore or after meetings.  Shipping Address Shipping Address Price Total \$129.00  cbr />membership renewals? \$129.00  Amount Paid : \$129.00                                                                                                    |
| Receipt for 2024 LCS Thank you for renewing your LCSA n 2024 stickers are available at the clu on the 3rd Tuesday of the month befo Billing Address Description How many ADULT < Credit Card : **** | A Membership Renewal Form nembership for 2024. bhouse. They can be picked up, Sundays 9:00am - 3:00pm, of ore or after meetings.  Shipping Address  Shipping Address Price Total \$129.00  cbr />membership renewals? \$129.00  Amount Paid : \$129.00                                                                                                    |

Thank you,

LCSA Board